# **RSA NetWitness Logs**

Event Source Log Configuration Guide

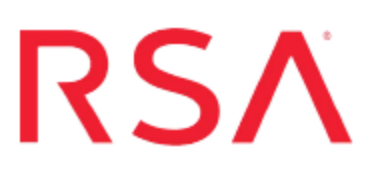

# **EMC VPLEX**

Last Modified: Wednesday, June 07, 2017

#### **Event Source Product Information:**

Vendor: EMC Event Source: VPLEX Version: All Additional Download: sftpagent.conf.emcvplex

#### **RSA Product Information:**

Supported On: NetWitness Suite 10.0 and later Event Source Log Parser: emcvplex Collection Method: File Event Source Class.Subclass: Storage.Storage You must complete these tasks to configure EMC VPLEX for File collection:

- I. Set Up the SFTP Agent
- II. Configure the Log Collector for File Collection

## Set Up the SFTP Agent

To set up the SFTP Agent Collector, download the appropriate PDF from RSA Link:

- To set up the SFTP agent on Windows, see Install and Update SFTP Agent
- To set up the SFTP agent on Linux, see Configure SA SFTP Agent shell script

### **Configure the Log Collector for File Collection**

Perform the following steps to configure the Log Collector for File collection.

#### To configure the Log Collector for file collection:

- 1. In the NetWitness menu, select Administration > Services.
- In the Services grid, select a Log Collector, and from the Actions menu, choose View > Config > Event Sources.
- 3. Select File/Config from the drop-down menu.

The Event Categories panel displays the File event sources that are configured, if any.

4. In the Event Categories panel toolbar, click +.

The Available Event Source Types dialog is displayed.

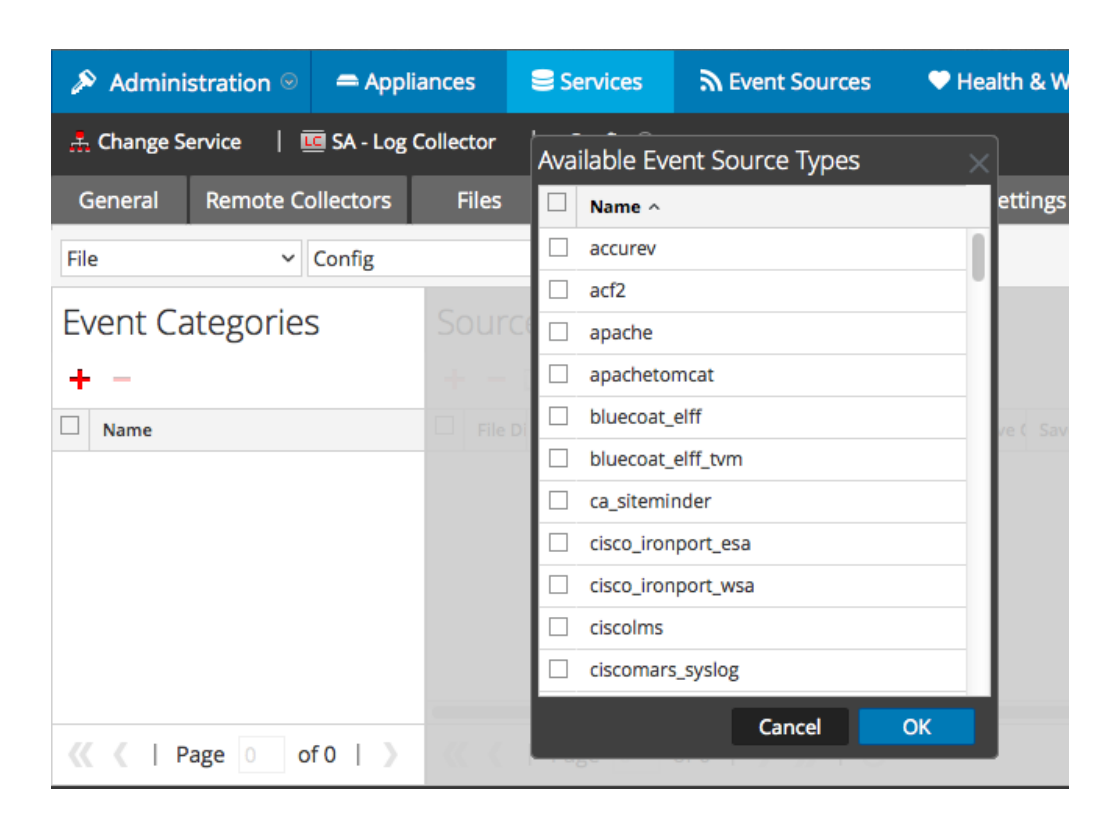

5. Select the correct type from the list, and click **OK**.

Select emcvplex from the Available Event Source Types dialog.

The newly added event source type is displayed in the Event Categories panel.

| 🔊 Administration 🛛 🗕 Applia |                   | Services                              | Sevent Source           | s 🔍 🔍 Health & We      | llness 🛛 🛱 Syste  | m ity Analytics  |  |  |  |  |  |
|-----------------------------|-------------------|---------------------------------------|-------------------------|------------------------|-------------------|------------------|--|--|--|--|--|
| 🚠 Change Service 🛛 🛙        | SA - Log Collecto | r   Config ⊚                          |                         |                        |                   |                  |  |  |  |  |  |
| General Remote Co           | ollectors File    | s Event So                            | Event Dest              | inations Settings      | Appliance Service | e Configuration  |  |  |  |  |  |
| File ~                      | Config            | ~                                     |                         |                        |                   |                  |  |  |  |  |  |
| Event Categories            |                   | Sources                               |                         |                        |                   |                  |  |  |  |  |  |
| + -                         |                   | 🕂 🚽 🗹 🛓 Import Source 🗠 Export Source |                         |                        |                   |                  |  |  |  |  |  |
| Name                        | F                 | le Di Addre File Sp                   | File Er Enable Ignore F | ile Di Seque Save Save | Mana Error Error  | Error Mana Saved |  |  |  |  |  |
| ✓ apache                    |                   |                                       |                         |                        |                   |                  |  |  |  |  |  |
|                             |                   |                                       |                         |                        |                   |                  |  |  |  |  |  |
|                             |                   |                                       |                         |                        |                   |                  |  |  |  |  |  |
|                             |                   |                                       |                         |                        |                   |                  |  |  |  |  |  |
|                             |                   |                                       |                         |                        |                   | -                |  |  |  |  |  |
| <pre>《</pre>                |                   | <pre>((   Page 0 of 0   ) )   C</pre> |                         |                        |                   |                  |  |  |  |  |  |

6. Select the new type in the Event Categories panel and click + in the Sources panel toolbar.

The Add Source dialog is displayed.

|           |            | Add | Source                              |              |            |    | × |
|-----------|------------|-----|-------------------------------------|--------------|------------|----|---|
|           |            | - B | Basic                               |              |            | _  |   |
|           |            | Fi  | ile Directory *                     | homeapache   |            |    |   |
|           |            | A   | ddress                              | 127.0.0.1    |            |    |   |
|           |            | Fi  | ile Spec                            | ^.*s         |            |    |   |
|           |            | Fi  | ile Encoding                        | UTF-8        |            |    |   |
|           |            | E   | nabled                              | $\checkmark$ |            |    |   |
|           |            |     | Advanced                            |              |            |    |   |
|           |            |     | gnore Encoding<br>Conversion Errors | $\checkmark$ |            |    |   |
| rectory * | homeapache | Fi  | ile Disk Quota                      | 10           |            | \$ |   |
|           | 127.0.0.1  | S   | equential Processing                | $\checkmark$ |            |    |   |
| c         | ^.*s       | S   | ave On Error                        | <b>v</b>     |            |    |   |
| ding      | UTF-8      | Si  | ave On Success                      |              |            |    |   |
|           |            | E   | ventsource SSH Key                  |              |            |    | ſ |
|           |            |     |                                     |              |            |    |   |
|           |            | D   | ebug                                | Off ~        |            |    |   |
|           |            |     | Manage/Error Files                  |              |            |    |   |
|           |            |     | Error Files Size                    |              | Megabyte   | ~  |   |
|           |            |     | Error Files Count                   |              | 0          |    |   |
|           |            |     | Error Files Reduction<br>%          |              | \$         |    |   |
|           |            |     | Manage Saved Files                  |              |            |    |   |
|           | Cancel     | ОК  | Saved Files Size                    |              | Megabyte   | ~  |   |
|           |            |     | Saved Files Count                   |              | 0          |    |   |
|           |            |     | Saved Files Reduction<br>%          |              | $\diamond$ |    |   |
|           |            | <   |                                     |              |            | •  | • |

- 7. Add a File Directory name, modify any other parameters that require changes, and click **OK**.
- 8. Stop and Restart File Collection. After you add a new event source that uses file collection, you must stop and restart the NetWitness File Collection service. This is necessary to add the key to the new event source.

Copyright © 2017 EMC Corporation. All Rights Reserved.

#### Trademarks

RSA, the RSA Logo and EMC are either registered trademarks or trademarks of EMC Corporation in the United States and/or other countries. All other trademarks used herein are the property of their respective owners.